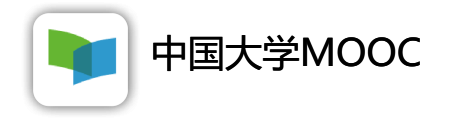

## 学生操作指南

#### 2020年02月

提示:如遇主站卡顿,用户可利用早间、夜晚的时间错峰登录选课学习。课程发布后保持在线,不限制时间。

# 一、学生账号注册及认证学校云

学生通过中国大学 MOOC网站/APP 登陆中国大学MOOC账号 若选择邮箱登录,登录账号是邮箱账号、登录密码是对应的邮箱密码

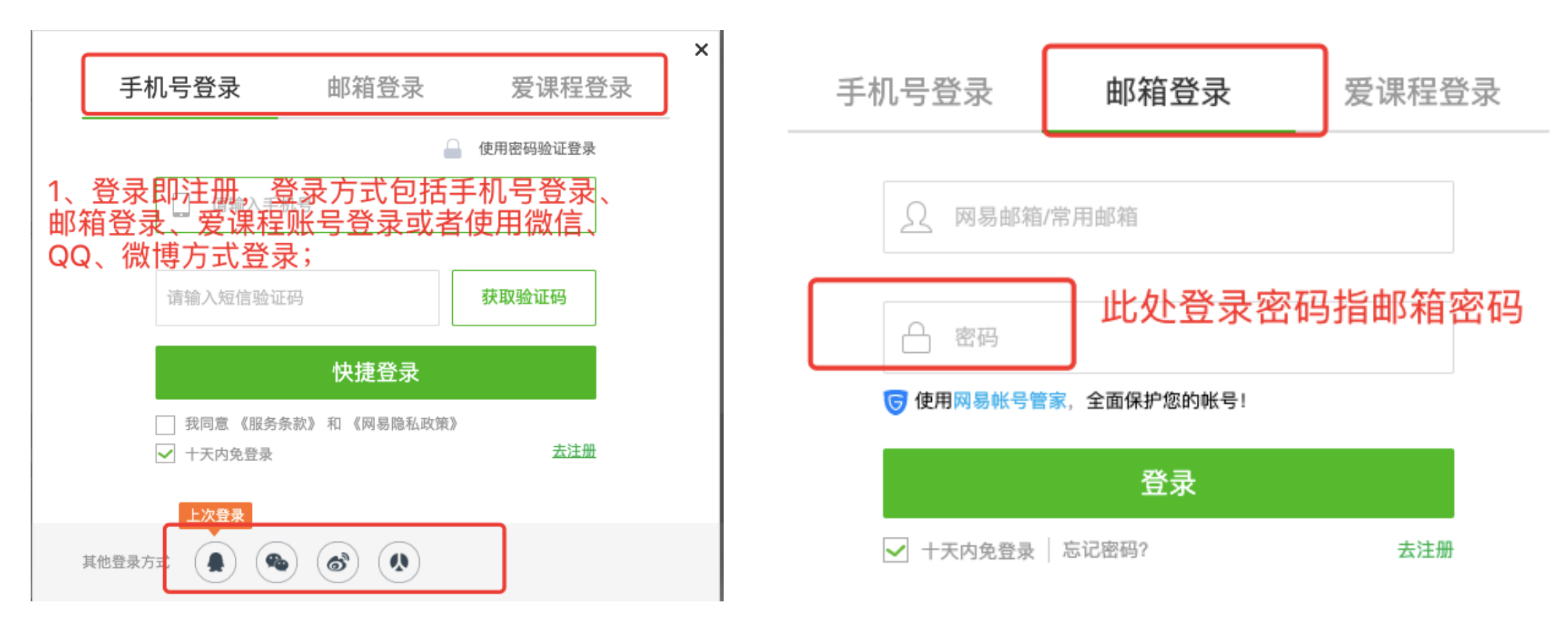

中国大学MOOC

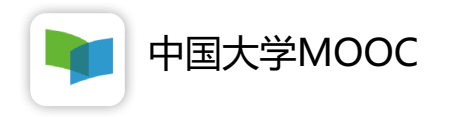

#### 1.学生认证自己的账号 – 网站模式

1.登录中国大学MOOC网站

2.进入学校云, 输入 姓名、学号、6位预设验证码加入学校

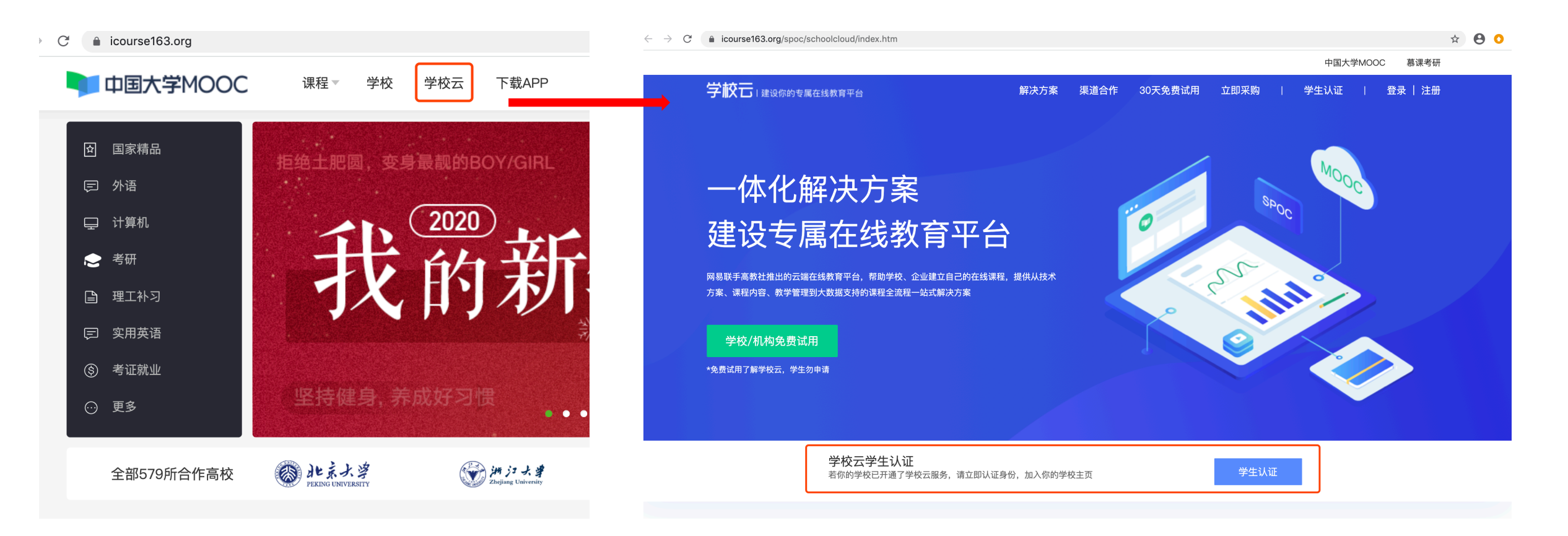

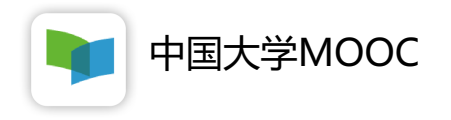

#### 2.学生认证自己的账号 – APP模式

1. 下载"中国大学MOOC" APP

| 내 中国移动 🗢              | 12:53              | 👁 🖉 💲 76% 🔳 | 📶 中国移动 🗢 | 12:54        | 👁 🖉 🕏 76% 🔳 | 📶 中国移动 🗢     | 下午1:01 |            |
|-----------------------|--------------------|-------------|----------|--------------|-------------|--------------|--------|------------|
|                       |                    |             |          | 我的学习         | ٢           | <            | 设置     |            |
| <u>支</u> 穿金<br>中国大学葛谭 |                    |             |          |              |             | 益渍鹿          | 善菇干    | >          |
|                       |                    |             |          |              |             | 允许2G/3G/4G网络 | 环境下载视频 | $\bigcirc$ |
|                       |                    |             |          |              |             | 允许2G/3G/4G网络 | 环境观看视频 | $\bigcirc$ |
|                       |                    |             |          |              |             | 下载视频清晰度      |        | 流畅         |
|                       | -                  |             |          | 您还未登录        |             | 消息设置         |        | >          |
|                       | -                  |             |          | 立即登录         |             | 学校云服务        |        | >          |
|                       | X                  |             |          |              |             | 意见反馈         |        | >          |
|                       |                    |             |          |              |             | 关于产品         |        | 版本 2.2.1 > |
| -                     | Brance - I - lease |             |          |              |             | 清除缓存         |        | 1MB        |
|                       | <u> </u>           | 有道          | 自页       | ****<br>全部课程 | 2<br>我的学习   |              | 退出帐号   |            |

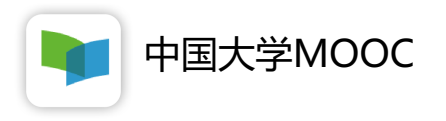

#### 2.进入学校云,输入姓名、学号、6位预设验证码加入学校

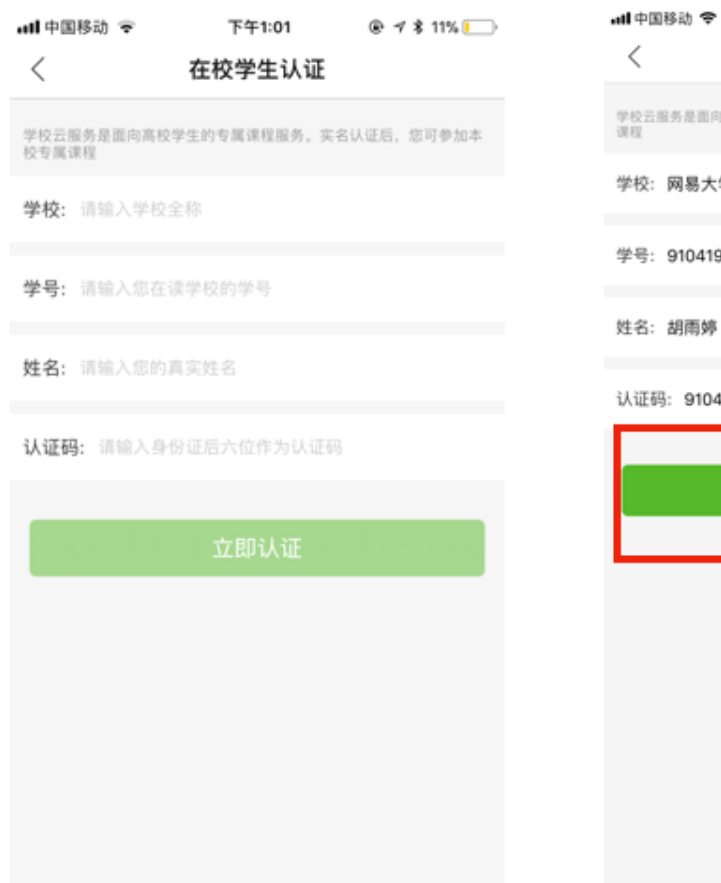

| 中国移动 🗢           | 13:04        | @ 🛛 \$ 73% 🔳 | atl 中国移动              |
|------------------|--------------|--------------|-----------------------|
| <                | 在校学生认证       |              |                       |
| 校云服务是面向高校学生<br>程 | 的专属课程服务,实名认识 | 王后,您可參加本校专属  |                       |
| 校: 网易大学          |              |              |                       |
| 号: 910419        |              |              | 中国大学<br>MOOC最<br>高教社和 |
| 名: 胡雨婷           |              |              | ម                     |
| 证码: 910419       |              |              | 6                     |
|                  | 立即认证         |              |                       |
|                  |              |              | 浙江教育                  |
|                  |              |              | 2000日                 |
|                  |              |              |                       |
|                  |              |              | 学校云在                  |
|                  |              |              |                       |

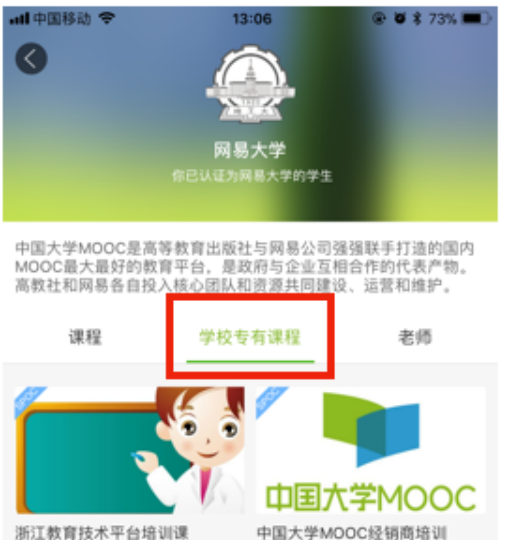

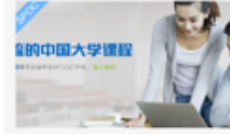

线培训

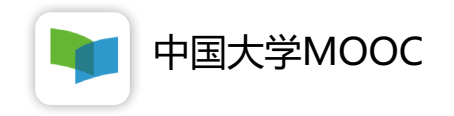

### 谢谢观看!